## **CIRCULAR**

## **INCOME TAX PROVISIONAL STATEMENT (F. Y. 2021-22)**

All CIDCO Officers / Staff are hereby informed that the **PROVISIONAL STATEMENT** of Income Tax F.Y. 2021-22 is available on ESS/MSS CIDCO Intranet Portal.

All are requested to download the Provisional statement, Investment form & upload Investment through following Steps before 15<sup>th</sup> Dec. 2021.

Step 1: Go to I. T. Declaration

**Step 2:** CREATE

**Step 3:** Select I. T. Declaration Type

- A) Select one Investment type
- B) Type amount invest by you in particular cell.
- C) Tick on I acknowledge & accept term & condition
- D) Attach & upload copy of receipt.

**Step 4:** Click on CALCULATE

**Step 5:** Click on NEXT button two times.

**Note:** All Officers / Staff are also requested to submit hard copy of document uploaded on ESS MSS portal to Salary section for verification purpose before 15<sup>th</sup> **Dec. 2021**.

## Accounts Officer (salary)